# 中信期货 APP 股票期权买入额度 操作指引

2024. 12

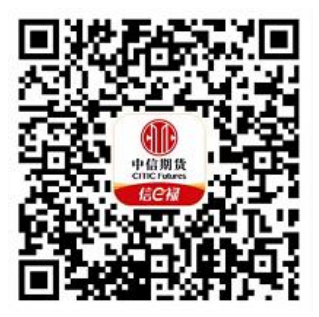

(下载中信期货─信 e 禄 APP 马上体验)

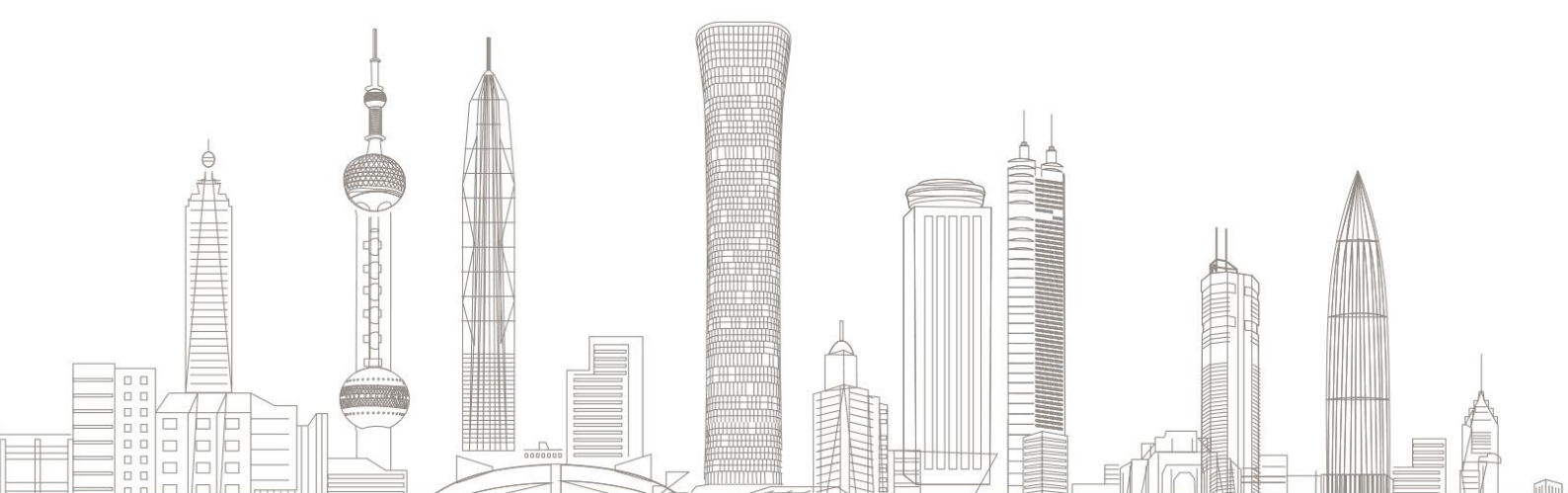

#### 股票期权买入额度业务受理对象:

在我司系统中的境内自然人客户和持有新版中华人民共和国外国人 永久居留身份证(以下简称新版永 居证)客户

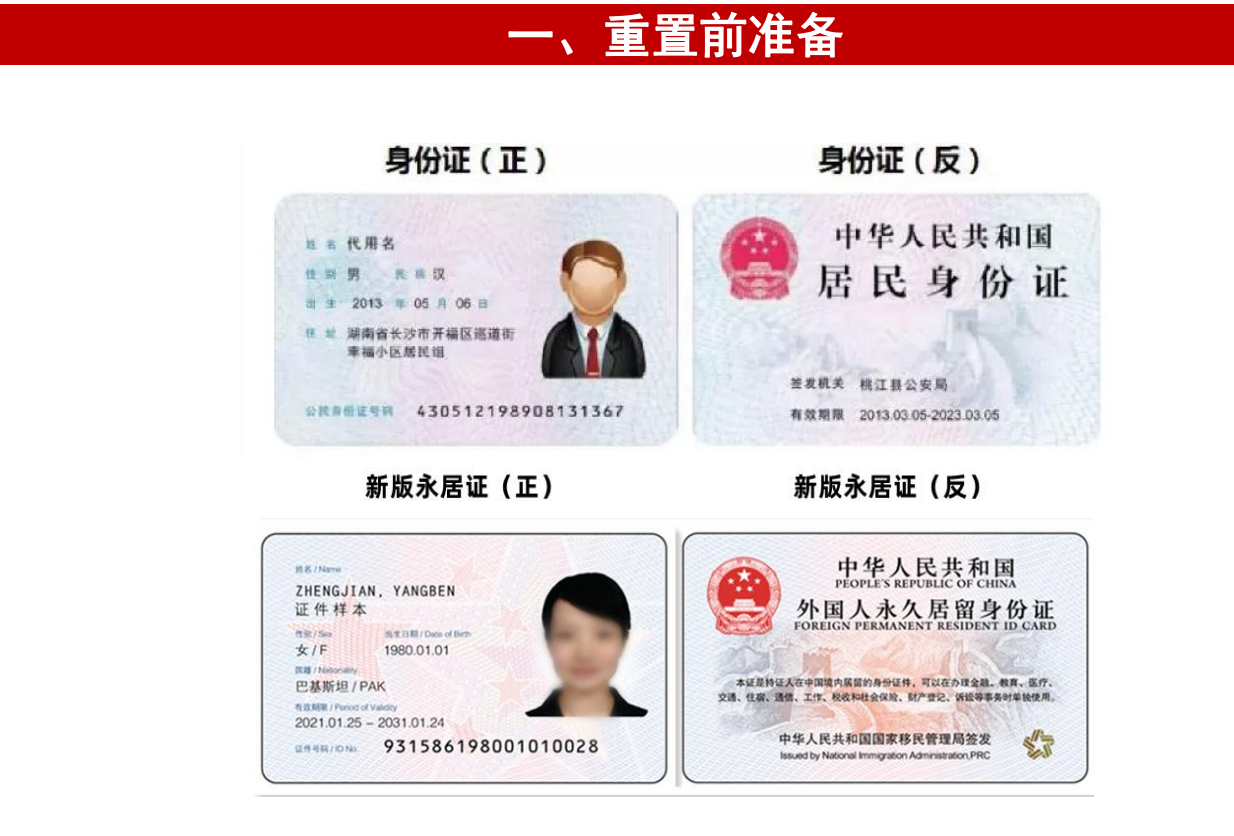

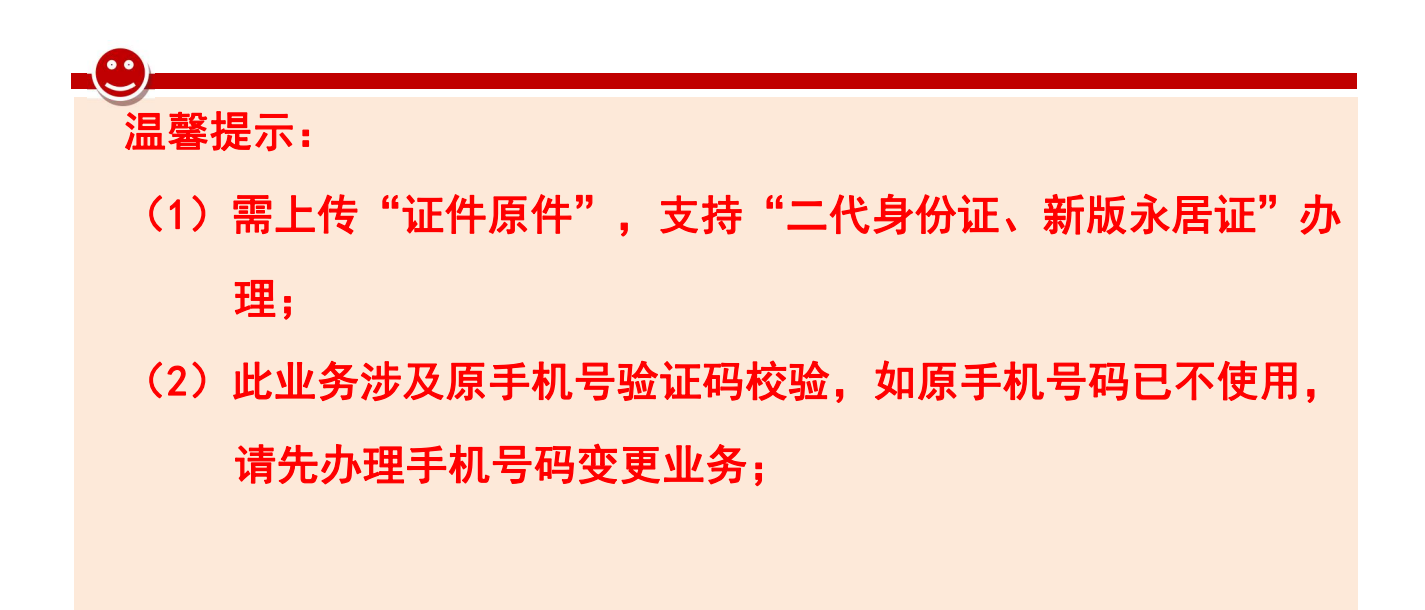

二、进入买入额度调整业务

 1. 下载"中信期货-信 e 禄 APP",首页选择"掌上营业厅",进入掌 上营业厅页面,选择【股票期权】-【买入额度调整】:

| 15:01      | E     |           | 测<br>•1 4 | 测试<br>•1 4G ■ |  |  |
|------------|-------|-----------|-----------|---------------|--|--|
| <          |       | 掌上营业厅     | 办理查询      | 9             |  |  |
| 门应用        | 理财业务  | 期货业务      | 股票期权      | 账户管           |  |  |
| <b>6</b> M | 上销户   |           |           |               |  |  |
| 股票期        | 权     |           |           |               |  |  |
| 🥌 买        | 入额度调整 | 2         | 股票期权出入金   | 申请            |  |  |
| 账户管        | 理     |           |           |               |  |  |
| 0 资        | 金账号找回 | <u>R=</u> | 我的账户信息    | _             |  |  |
| 综合服        | 务     |           |           |               |  |  |
| 密          | 码重置   | Ŕ         | 风险测评      | _             |  |  |
| <b>家</b> 自 | 助回访   | 8         | 我的协议      |               |  |  |
| <b>R</b>   | 的客户经理 | ¥         | 资产证明开立    |               |  |  |
|            |       |           | vCon      | sole          |  |  |

#### 三、买入额度申请

- 1. 进入页面后, 界面包含三个账户的权益及可用资金;
- 点击下一步,勾选需要申请额度的交易所,界面自动显示原买入额度,输入申请的买入额度,勾选"我承诺在当日收盘前追加资金"
   后进入下一步。

| 15:02            | 测试<br>■■ 4G ■   | 15:52                         | · 测试                             |
|------------------|-----------------|-------------------------------|----------------------------------|
| < 账户信息           | 及权益 操作指引 9      | 2 股票期权买                       |                                  |
| 0.00<br>合计权益(元)  | 0.00<br>合计可用(元) | 0.00<br>自有资产余额(元)             | 0.00<br>证券日均市值(元)<br>(过去6个月日均持有) |
| 证券资产账号[991001013 | 85]             | < 上海证券交易所                     |                                  |
| 现货账户权益           | 0.00 元          | 原买入额度                         | 0 万元                             |
| 现货账户可用           | 0.00 元          | 申请买入额度                        | 不高于1 <b>万元</b>                   |
| 期货资产账号[100101385 | 1               | 🤗 深圳证券交易所                     |                                  |
| 期货账户权益           | 0.00 元          | 原买入额度                         | 0 万元                             |
| 期货账户可用           | 0.00 元          | 申请买入额度                        | 不高于1 <b>万元</b>                   |
| 期权资产账号[881001013 | 85]             | *最高可申请买入额度计                   | 算规则:                             |
| 期权账户权益           | 0.00 元          | (自有资产余额 *10%,<br>持有证券市值 20%)。 | 证券账户过去 6 个月日均                    |
| 期权账户可用           | 0.00 元          | 2、对于具备三级交易权限<br>自有资产余额* 20%。  | 的客户:                             |
|                  |                 | ○ 我承诺在当日收盘前追加                 | <b></b>                          |
| 下—               | 步 vConsole      | -7                            | vConsole                         |

## 四、证件上传

1. 请上传身份证或新版永居证正反面并确认证件信息

| <    | 证件上传                       | 操作指引 🗿   | <    | 证件上传                          | 操作指引 69  | 1 Piles III      |                 |   | ^                      |
|------|----------------------------|----------|------|-------------------------------|----------|------------------|-----------------|---|------------------------|
|      | <b>十</b><br>身份证人像面         |          |      | 水居证人像面                        |          | 请保持身             |                 |   | 将身份                    |
| 8    | 中华人民共<br>居 中 身 イ<br>身份证国徽面 |          | 3    | 中华人民共<br>外国 ••• 《居留<br>永居证国徽面 |          | 份证边框完整、字体清晰、亮度均匀 |                 |   | <b>)证人像面放置线框内,开始拍照</b> |
| 姓名   |                            |          | 姓名   |                               |          |                  | U.              | T |                        |
| 证件号码 |                            |          |      |                               | 请输入中文名   |                  | a san din ana a |   |                        |
| 有效期始 |                            | ~        | 证件号码 |                               |          | 从相册上             | C               |   |                        |
| 有效期止 | 下一步                        | vConsole | 有效期始 | 下一步                           | vConsole | Ę                |                 |   |                        |

温馨提示:

- ▶ 请拍摄或相册上传完整、清晰、无水印且无反光的证件正反面;
- 系统将自动读取您的账户资料,并识别您的证件有效期等信息, 请您确认证件号码及有效期是否识别准确,如证件号码识别有误, 可重新拍摄证件照片,其他信息可手工修改;

### 六、协议签署及提交申请

1. 协议签署环节,需全部阅读完点击"我已全部阅读并同意签署"
 后进行提交,并需进行手机短信验证,验证通过后提交;

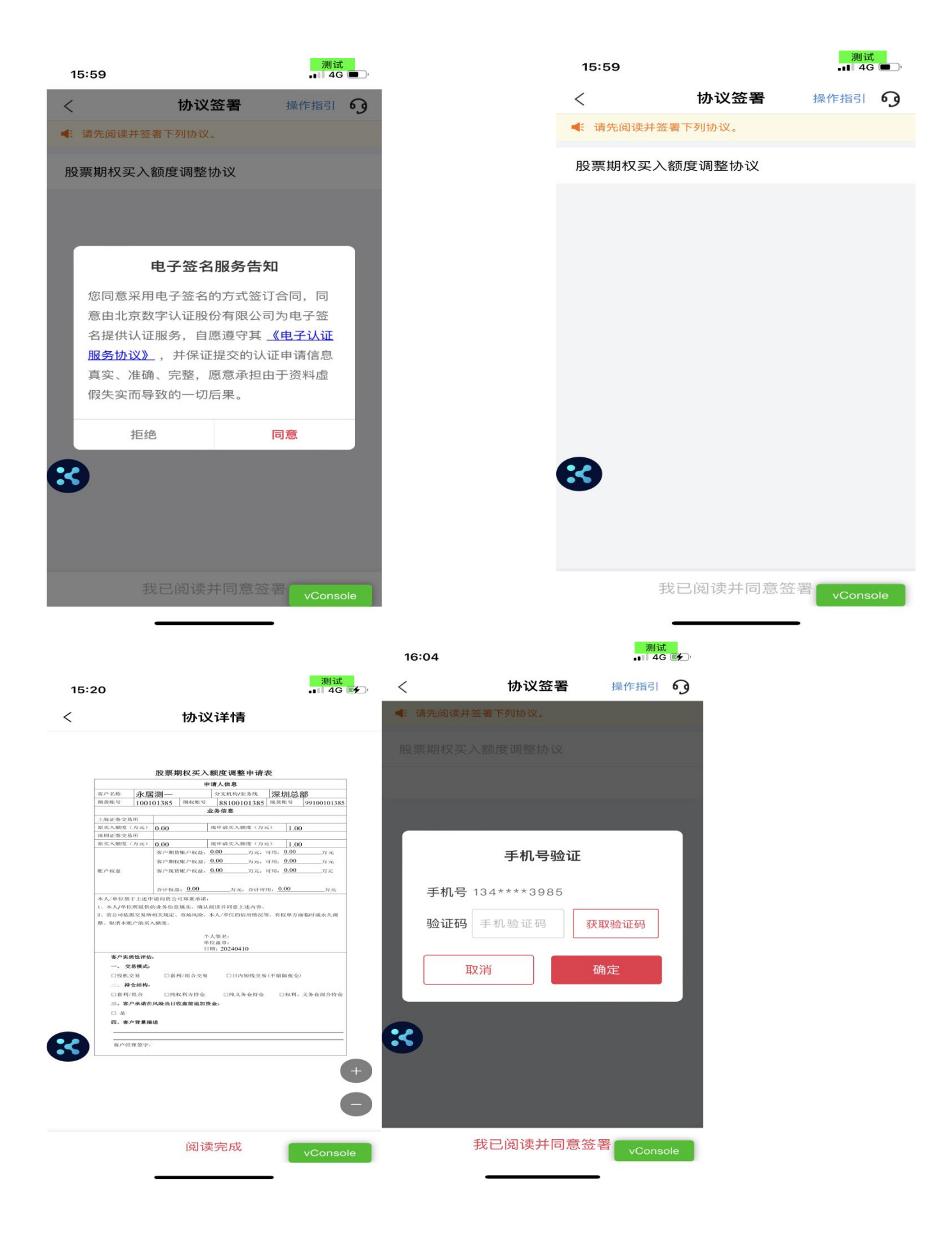

2. 提交申请

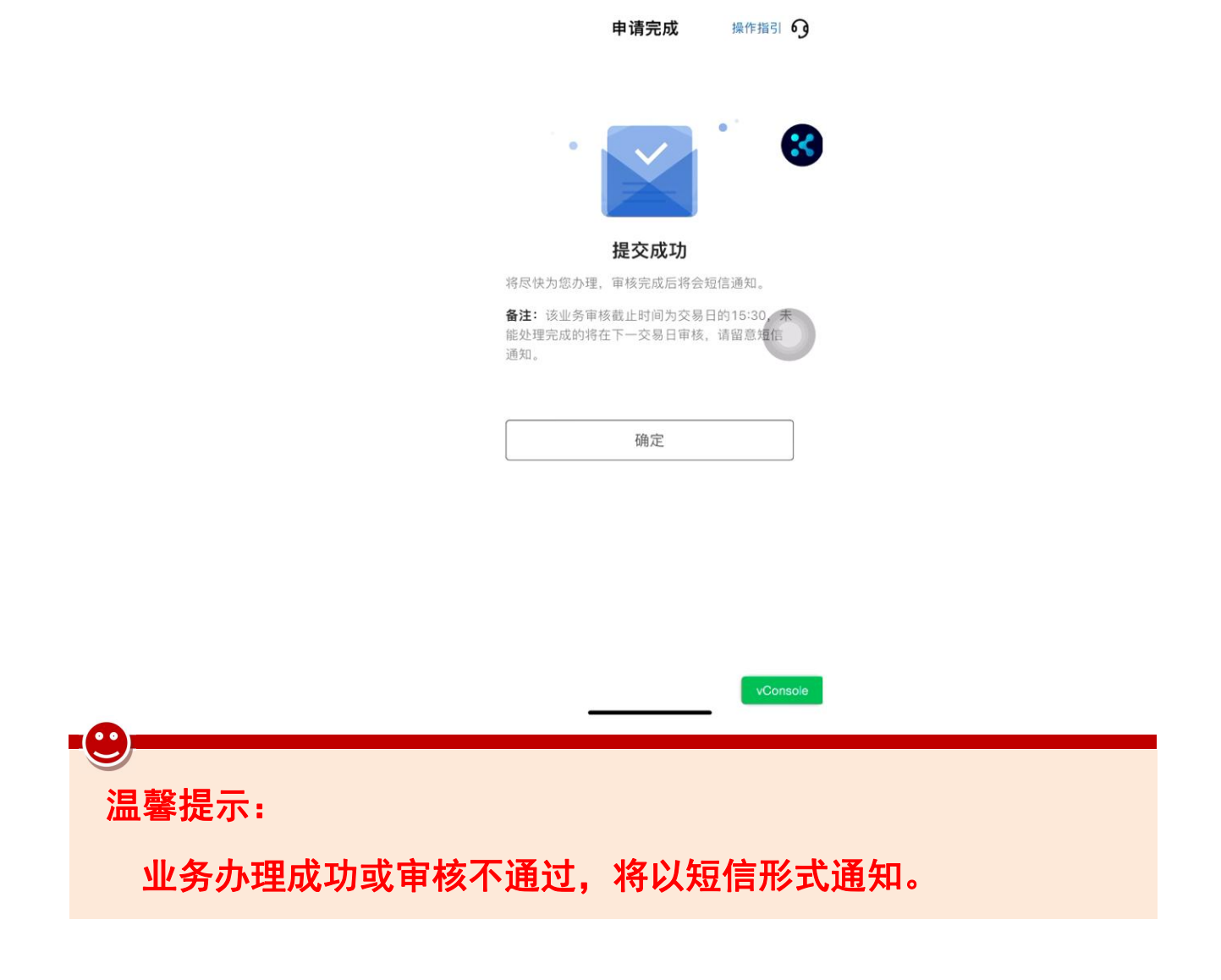

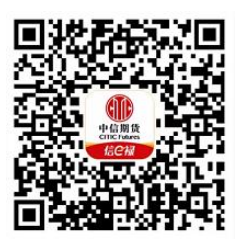

(下载中信期货信 e 禄 APP 马上体验)